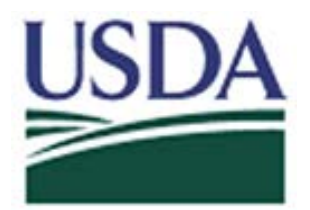

## Digital Accountability and Transparency Act (DATA Act)

WinSCP Submission Instructions for the Cloud Drop Box

May 5, 2017

| 🛃 WinSCP Login |          |                                                                       | ? <u>-</u>                                    |
|----------------|----------|-----------------------------------------------------------------------|-----------------------------------------------|
| New Site       |          | Session<br>File protocol:<br>SFTP<br>Host name:<br>User name:<br>Save | Port number:<br>22 -<br>Password:<br>Advanced |
| Tools 🔻        | Manage 🔻 | Login 🗸                                                               | Close Help                                    |

Open WinSCP -> New Site on the left-hand side. See Screenshot:

On the next screen, please enter the following:

File Protocol: click on the dropdown and select SFTP. Host name: 199.139.136.71 Port number: 22 Userid name: intpr\*\*\*\* (Ex. intprar00)

| 🖥 WinSCP Login |          |                                                                                                    | ?         | <u> </u>             |
|----------------|----------|----------------------------------------------------------------------------------------------------|-----------|----------------------|
| New Site       |          | Session<br>File protocol:<br>SFTP<br>Host name:<br>199.139.136.71<br>User name:<br>intprar00<br>Save | Password: | Port number:<br>22 - |
| Tools 🔻        | Manage 🔻 | Login                                                                                                | Close     | Help                 |

After entering the information above, click on Login and enter your password.

| Password - intprar00@199.139.136.71 |
|-------------------------------------|
| Searching for host                  |
| Connecting to host                  |
| Authenticating                      |
| Using username "intprar00".         |
|                                     |
|                                     |
|                                     |
|                                     |
| Password:                           |
|                                     |
| Remember password for this session  |
|                                     |
| OK Cancel Help                      |
|                                     |

The following screen will display after clicking OK:

| 🔒 intprar00@199.139.136 | .71 - WinSCP              |                                   |                      |              |                     |            | - 🗆 ×   |
|-------------------------|---------------------------|-----------------------------------|----------------------|--------------|---------------------|------------|---------|
| Local Mark Files Con    | nmands Session Options Re | emote Help                        |                      |              |                     |            |         |
| 🕀 🕃 🍃 Synchronize       | 🗖 🥜 💽 1 🎯 📴 🚳             | Queue + Transfer Settings Default | • 189 •              |              |                     |            |         |
| 📮 intprar00@199.139.13  | 6.71 Sew Session          |                                   |                      |              |                     |            |         |
| 1                       | • 🚰 😨   💠 • 🕪 •   👩       | a 🗈 🔂 🥵 😘                         | intprar00 👻          | 🖸 🔁          |                     | Rind Files | 20      |
| Upload 👔 🔐 Edi          | t 🗶 🛃 🔯 Properties 😭      |                                   | Download             | r Edit 🗙 🚮 🕻 | Properties 🚰 🕞      | +          |         |
|                         |                           |                                   | /home/intprar00      |              |                     | - 2.1      |         |
| Name + Ext              | Size Type                 | Changed                           | Name + Ext           | Size         | Changed             | Rights     | Owner   |
|                         |                           |                                   |                      |              | 3/3/2016 2:13:23 PM | TWXTWX     | 2094    |
|                         |                           |                                   | in in                |              | 2/2/2017 7:55:47 AM | rwxrwx     | 2094    |
|                         |                           |                                   |                      |              |                     |            |         |
|                         |                           |                                   | 0 B of 0 B in 0 of 2 |              |                     |            |         |
|                         |                           |                                   |                      |              | <u> </u>            | SFTP-3     | 0:00:23 |

Click on the in folder. Next, place your file there (/home/intpr<agencycode>/in). <u>\*\*IT'S VERY</u> IMPORTANT THAT THE FILE IS PLACED ON THE "IN" DIRECTORY. IF NOT IN THE CORRECT DIRECTORY, THE FILE WILL NOT BE PICKED UP. \*\*

Close and Done.